DDDDDD

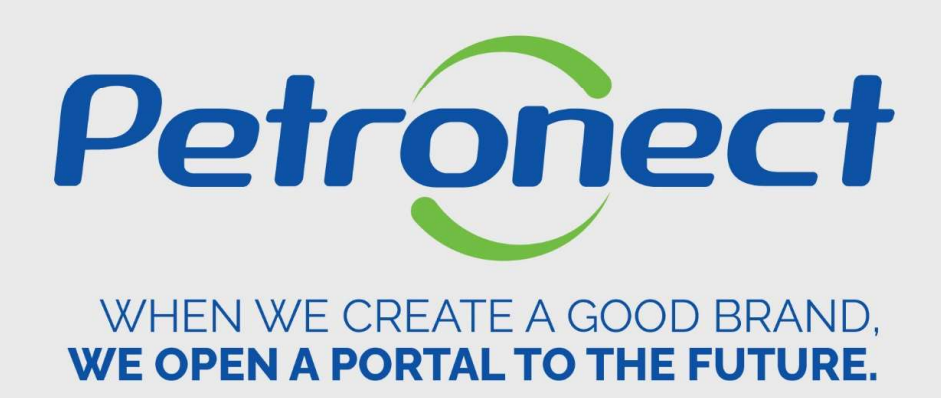

**Sending Bids in Auction** 

ATD-MT-0288

#### Sending Bids in Auction

#### **Sending of Bids**

- 1. Insert the value of next bid on "Bid Price" column;
- 2. By inserting the bid, click on "Bid" option;

| Live Auction Cockpit          |                                                      |                      |            |                 |                |               | <ol> <li>Insert on "Bid Price" the value of the<br/>next bid to be shipped;</li> </ol> |              |        |                           |                  |                                               |                                      |                                                                                                    | <br> | <br> | _ | SAP |  |  |
|-------------------------------|------------------------------------------------------|----------------------|------------|-----------------|----------------|---------------|----------------------------------------------------------------------------------------|--------------|--------|---------------------------|------------------|-----------------------------------------------|--------------------------------------|----------------------------------------------------------------------------------------------------|------|------|---|-----|--|--|
| Numb<br>Rule<br>Come<br>Desci | er 000003<br>Profile Auction<br>ncy BRL<br>liption - | 25020<br>n with brok | en lat,    | full quantity   | anonyn         | naus biddin   | a                                                                                      |              | 1      |                           |                  | Time Remaining<br>Status                      | 03 05 2021 15 1<br>00:00:00<br>Ended | 5.00 GM1-93.00                                                                                                  | -    |      |   |     |  |  |
| Hern                          | Description                                          | Quantity             | Unit       | Drive Heat      | - that         | Rose Der      | coment                                                                                 | Company Rank | Ay Bid | My Bid Value              | Best Bid         | Company Best Sit                              | Next best bid                        | Bid Price                                                                                                    |      |      |   |     |  |  |
| 1                             | MATERIAL A                                           | 1.00                 | Eact       |                 | 1 2            | 100,00        |                                                                                        | 1            | 00,00  | 200,00                    | 209,09           | 200,00                                        | 200,00                               | and the state of the state of the state of the state of the state of the state of the state of the state of the | 1    |      |   |     |  |  |
| 2                             | MATERIAL B                                           | 1.00                 | Each       | 1               | 1 2            | 100.00        | ÷                                                                                      |              | 10.00  | 310,00                    | 329,00           | 310.00                                        | 329.00                               |                                                                                                    |      |      |   |     |  |  |
| 3                             | MATERIAL C                                           | 1.00                 | Each       | 1               | 1 2            | 90.00         |                                                                                        |              | +      |                           |                  |                                               |                                      |                                                                                                    |      |      |   |     |  |  |
| 4                             | MATERIAL D                                           | 1,00                 | Each       | 1               | 1 2            | 00.00         | +                                                                                      | 2.4          | -      |                           |                  |                                               |                                      |                                                                                                    |      |      |   |     |  |  |
| - 5                           | MATERIAL E                                           | 1,00                 | Eact       | 1               | 1 2            | 00.00         | +                                                                                      |              |        |                           |                  |                                               |                                      |                                                                                                    |      |      |   |     |  |  |
| 6                             | MATERIAL F                                           | T.00                 | Each       | 1               | 1 2            | 200,00        | +                                                                                      | 1.4          |        |                           |                  | ) (A                                          |                                      |                                                                                                    |      |      |   |     |  |  |
| 7                             | MATERIAL O                                           | 1,00                 | Each       | 1               | 1 2            | 00,00         | +                                                                                      |              | -      | 1.4                       |                  | 14                                            |                                      | 1                                                                                                    |      | _    |   |     |  |  |
| Total                         |                                                      | as F                 | 00110400   |                 |                |               | _                                                                                      | 510.00       |        | Total Bid                 | Value            |                                               |                                      |                                                                                                    | - 24 |      |   |     |  |  |
| 003600                        | Chec<br>ea                                           | k the<br>ch o        | e co<br>ne | ompar<br>of the | ny ra<br>e ite | ank fo<br>ms. | or                                                                                     |              |        | <b>2.</b> Click<br>the va | c on '<br>alue c | ' <b>Bid</b> " by in<br>on the inc<br>option. | nserting<br>licated                  |                                                                                                    |      |      |   |     |  |  |

#### Warning:

- **1**. Be careful to the number of decimal places by sending the bids.
- **2.** To send bids, do not use Thousand separators. Use commas only on values composed by cents.

# DDDDDD

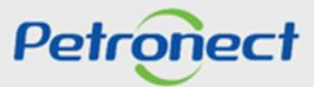

## Sending Bids in Auction

#### **Confirmation of sending**

The system will present a message for sending bid confirmation, which is going to show the bid total amount and for which item, requiring to click on **"OK**" option to send the bid.

| 300.060.00                    | Total Bid Value                  | 200.060.00                    | Bid                       |       |
|-------------------------------|----------------------------------|-------------------------------|---------------------------|-------|
| Con                           | firm Action                      |                               | ×                         |       |
| Yo                            | u are about to submit a total bi | id value of 200.060,00 BRL fo | r the following items:    |       |
| Iter                          | m 1: 200.060.00 BRL              |                               |                           |       |
|                               |                                  |                               |                           |       |
|                               |                                  | OK Cancel                     |                           |       |
| for line days 4 has been also |                                  | OK Cancel<br>Purchaser Sta    | tus Offline 🛛 Display Tim | ne St |

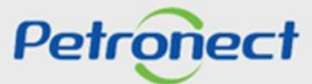

## Sending Bids in Auction

#### **Bid Registration on chat**

It will be presented a message of the sent bid on "Chat and System Messages" menu.

| Live                                                | Auctio                                                      | n Coo                            | ckpi                 | t                        |                                  |            |                                              | - 1        | (And the second second | A.            |                                                                            | The                                                                     | 5.1                                         |                          | S                              | AP               |
|-----------------------------------------------------|-------------------------------------------------------------|----------------------------------|----------------------|--------------------------|----------------------------------|------------|----------------------------------------------|------------|----------------------------------------------------------------------------------------------------|---------------|----------------------------------------------------------------------------|-------------------------------------------------------------------------|---------------------------------------------|--------------------------|--------------------------------|------------------|
| Name :<br>Number<br>Rule Pro<br>Currenc<br>Descript | SIMUL/<br>000002<br>offile : Auction<br>y : BRL<br>tion : - | ADO - Leil<br>5020<br>with broke | ão Petr<br>en lot, f | onect<br>ull quantity, a | anonymous b                      | idding     |                                              | _          |                                                                                                    |               | Auctioneer :<br>Start Date :<br>End Date :<br>Time Remaining :<br>Status : | Ms. Vivianne S<br>03.05.2021 14:<br>03.05.2021 15:<br>00:00:00<br>Ended | oares<br>55:00 GMT-03:00<br>15:00 GMT-03:00 |                          |                                |                  |
| Item                                                | Description                                                 | Quantity                         | Unit                 | Price Unit               | Start Price                      | Decrem     | nt Company Rank                              | My Bid     | My Bid Value                                                                                                    | Best Bid      | Company Best Bid                                                           | Next best bid                                                           | Bid Price                                   |                          |                                |                  |
| 1 1                                                 | MATERIALA                                                   | 1,00                             | Each                 | 1                        | 200,00                           |            | - 1                                          | 20( ,00    | 200,00                                                                                                    | 200,00        | 200,00                                                                     | 200,00                                                                  | ( i                                         | 1 I                      |                                |                  |
| 2 1                                                 | MATERIAL B                                                  | 1,00                             | Each                 | 1                        | 200,00                           |            |                                              | 010,00     | 310,00                                                                                                    | 320,00        | 310,00                                                                     | 320,00                                                                  |                                             | 1                        |                                |                  |
| 3 1                                                 | MATERIAL C                                                  | 1,00                             | Each                 | 1                        | 200,00                           |            | - <b>1</b>                                   | 2          |                                                                                                    | 1 22 <u>-</u> | 5                                                                          |                                                                         |                                             |                          |                                |                  |
| 4 N                                                 | MATERIAL D                                                  | 1,00                             | Each                 | 1                        | 200,00                           |            | -                                            | 2          |                                                                                                    |               | -                                                                          |                                                                         |                                             |                          |                                |                  |
| 5 1                                                 | MATERIAL E                                                  | 1,00                             | Each                 | 1                        | 200,00                           |            |                                              | -          |                                                                                                    |               | -                                                                          |                                                                         |                                             |                          |                                |                  |
| 6 1                                                 | MATERIAL F                                                  | 1,00                             | Each                 | 1                        | 200,00                           |            |                                              | -          |                                                                                                    |               |                                                                            |                                                                         |                                             |                          |                                |                  |
| 7 N                                                 | MATERIAL G                                                  | 1,00                             | Each                 | 1                        | 200,00                           |            | •                                            |            |                                                                                                    | 1 48          |                                                                            |                                                                         |                                             |                          |                                | *                |
| Total Va                                            | lue of My Bi                                                | is                               |                      |                          |                                  |            | 510 00                                       |            | Total Bid                                                                                                    | Value         |                                                                            |                                                                         |                                             | Bid                      |                                |                  |
| Quantit<br>Unit<br>Price U<br>Decrem<br>Current     | y 1,00<br>Each<br>nit 1<br>tent 0,00<br>cy BRL              |                                  |                      |                          |                                  |            |                                              |            |                                                                                                    |               | End Price -<br>Revision Level -<br>Supplier Text -                         | .,                                                                      |                                             |                          |                                |                  |
| Chat an                                             | d System Me                                                 | ssages                           |                      |                          |                                  |            |                                              | _          |                                                                                                    |               |                                                                            |                                                                         |                                             | Purchaser Status Offline | Display Time Stamp All Message | ~                |
| 03.05.2(<br>03.05.2)                                | 021 14:57:24<br>021 15:10:14                                | GMT-03:0                         | 0 [Purc              | haser Broadd             | cast): Boa tar<br>cast): Eavor e | de! Bem vi | ndos ao leilão Petro<br>alor voc para o item | nect.<br>2 |                                                                                                    | -[            | Check t<br>t                                                               | he mes<br>he chat                                                       | sage on<br>t                                |                          |                                |                  |
|                                                     |                                                             |                                  |                      |                          |                                  |            |                                              |            |                                                                                                    |               |                                                                            |                                                                         |                                             |                          |                                | ( and the second |

000000

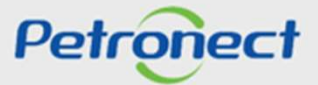

DDDDDD

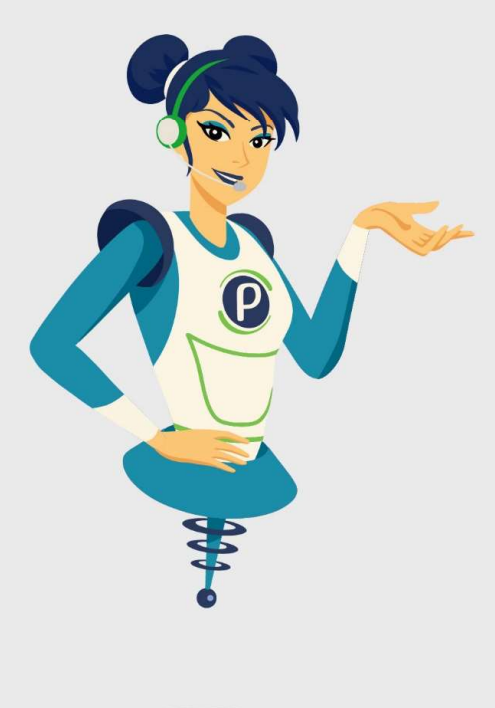

# Petronect

## WHEN WE CREATE A GOOD BRAND, WE OPEN A PORTAL TO THE FUTURE.

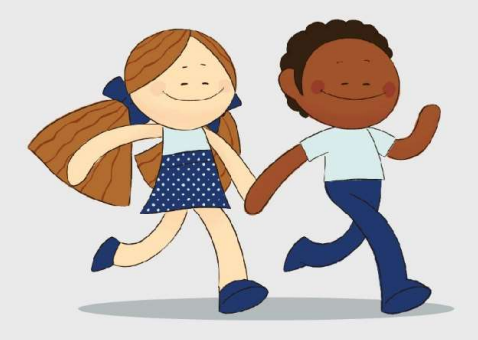

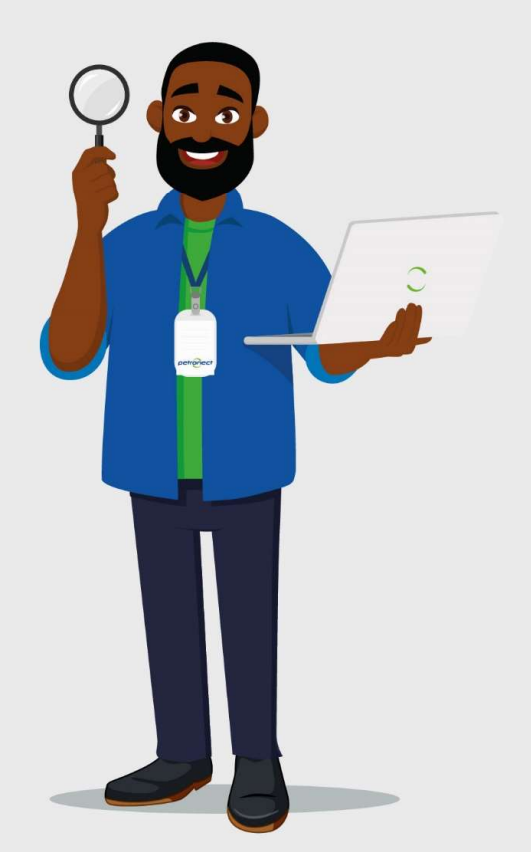